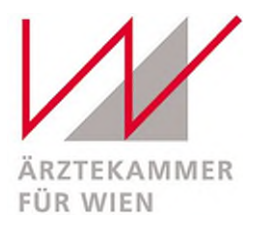

## Anleitung zur Durchführung einer elektronischen Einzel- oder Sammelmeldung für COVID-19 Tests

- Fordern Sie zunächst bei der Corona-Hotline der Ärztekammer für Wien per Mail unter <u>corona@aekwien.at</u> oder telefonisch unter 01 51501-1500 Ihre PIN an. Sobald Sie diese erhalten haben, sind elektronische Einzel- oder Sammelmeldungen möglich. Die PIN ist Ihr Schlüssel und beliebig oft wiederverwendbar.
- Öffnen Sie dieses Excel-Formular f
  ür die elektronische Einzel- oder Sammelmeldung. Sie k
  önnen entweder jede\*n Patient\*in einzeln 
  über das
  Excel-Formular einmelden oder z.B. die Patient\*innen eines Tages 
  "sammeln". Nach unseren Informationen ist aktuell von einer Wartezeit von
  mindestens 2 Tagen auf die Testung auszugehen.

Alternativ kann das Excel-Formular für die elektronische Einzel- oder Sammelmeldung auch auf der Website <u>https://gesundheitsportal.wien/sammelanmeldung/</u> heruntergeladen werden. Hier finden Sie es rechts im Downloadbereich.

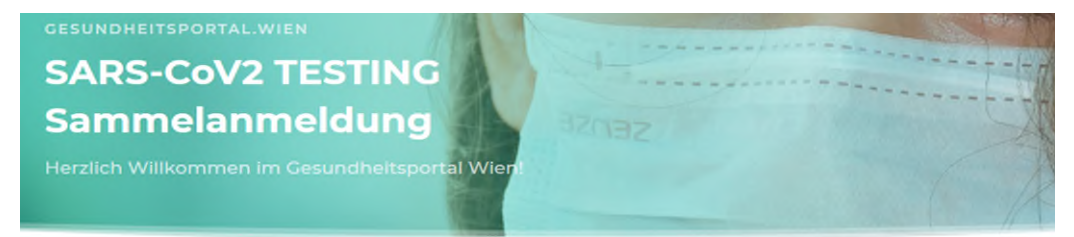

#### Einmeldung mehrerer Personen zu einem SARS-CoV2-Test für Ärztinnen und Ärzte sowie berechtigte Einrichtungen

Sie sind vom Gesundheitsamt der Stadt Wien berechtigt, Personen für einen COVID-19-Test anzumelden. Hier können Sie rasch und einfach ein Liste mit zu testenden Personen einmelden

#### In 5 Schritten zur Sammelanmeldung:

- Sie erhalten einen PIN vom Gesundheitsdienst der Stadt Wien (medkrisen@ma15.wien.gv.at)
- Laden Sie hier die Listenvorlage herunter und befüllen Sie sie mit den notwendigen Daten. (Bitte ändern Sie nicht die Formatierung der Vorlagenliste, Fügen Sie allerdings vor dem Upload ihren Nachamen dem Dateinamen hinzu.)
- Laden Sie die Liste unter Angabe der notwendigen Formularfelder und des PINs hier hoch.
- 4. Die Projektkoordination kontrolliert ihre Eingaben.
- Die Anmeldungen werden in der Datenbank des Gesundheitsdienstes der Stadt Wien angelegt und an das Rote Kreuz weitergleitet. Die Testungen werden durchgeführt.

### Download

Bitte ändern Sie nicht die Formatierung der Vorlagenliste. Fügen Sie allerdings vor dem Upload ihren Nachnamen dem Dateinamen hinzu.

Vorlage\_Sammelliste

#### Upload

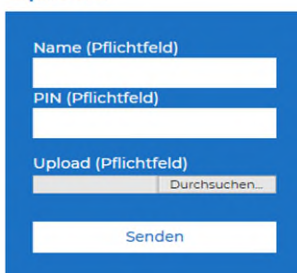

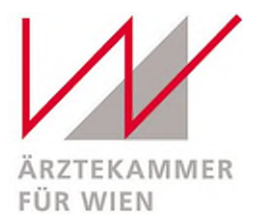

| -   | organitette Angiout                             |                                                                                 |                                             |                         |                            |                               |                       |                       |                                                |                                                                         |                    |                                                |  |
|-----|-------------------------------------------------|---------------------------------------------------------------------------------|---------------------------------------------|-------------------------|----------------------------|-------------------------------|-----------------------|-----------------------|------------------------------------------------|-------------------------------------------------------------------------|--------------------|------------------------------------------------|--|
| U   | GESCHUTZTE ANSICHT V                            | orsicht — Dateien aus de                                                        | em Internet können Viren                    | enthalten. Wenn Sie die | Datei nicht bearbeiten müs | isen, ist es sicherer, die ge | schutzte Ansicht t    | beizubehalten.        | Bearbeitung aktivieren                         |                                                                         |                    |                                                |  |
| P11 | • = ×                                           | √ fx                                                                            |                                             |                         |                            |                               |                       |                       |                                                |                                                                         |                    |                                                |  |
|     |                                                 |                                                                                 |                                             |                         |                            |                               |                       |                       |                                                |                                                                         |                    |                                                |  |
| -   | A B                                             | C                                                                               |                                             | E                       | F                          | G                             | н                     |                       | J                                              | ĸ                                                                       |                    | v  0                                           |  |
| 1   | Vorbereitungsliste SARS-CoV-2: Sammeleinmeldung |                                                                                 |                                             |                         |                            |                               |                       |                       |                                                |                                                                         |                    |                                                |  |
| 2   |                                                 |                                                                                 |                                             |                         |                            |                               |                       |                       |                                                |                                                                         |                    |                                                |  |
| 3   |                                                 | Einrichtung Anschrift:<br>(z.B. Praxis, Kur. Wr. Pens. Wohnhäuser, Haus Neubau) |                                             |                         |                            |                               |                       |                       |                                                |                                                                         |                    |                                                |  |
| 4   | Bezeichnung                                     | Meldeadresse<br>Straße / Haus / Stiege / Tür                                    | Öffnungszeiten<br>(wichtig für Anlieferung) | PLZ                     | ORT                        |                               |                       |                       |                                                |                                                                         |                    |                                                |  |
|     |                                                 |                                                                                 |                                             |                         |                            |                               |                       |                       |                                                |                                                                         |                    |                                                |  |
| 5   |                                                 |                                                                                 |                                             |                         |                            | J                             |                       |                       |                                                |                                                                         |                    |                                                |  |
| -6  |                                                 | CINIM                                                                           | ELDER (controlo Anon                        | achnarran für diarau    | Antrag)                    |                               | 1                     | DAT                   | IM dor Finmoldung                              | 1                                                                       | Tutroffondor n     | o Zoilo auguäblon                              |  |
| 7   |                                                 | EINW                                                                            | (zB: Arzt, Betriebslei                      | itung, Personalleitung) | n Anuagj                   |                               |                       | DAIL                  | z.8. 01.07.2020                                |                                                                         | (Dro               | o zene auswanien<br>opdown)                    |  |
| *   | Vorname                                         | Nachname                                                                        | Funktion                                    | Mobiltelefon            | email-Adresse              | (wenn vorh.) Ärzte-Nr.        |                       | T#                    | IG . MONAT . JAHR                              |                                                                         |                    | ▼                                              |  |
| 9   |                                                 |                                                                                 |                                             |                         |                            |                               |                       |                       |                                                |                                                                         |                    | Screening                                      |  |
| 10  |                                                 |                                                                                 |                                             |                         |                            |                               |                       |                       |                                                |                                                                         |                    | unbekannt                                      |  |
| 11  | Daten der zu testenden Personen                 |                                                                                 |                                             |                         |                            |                               |                       |                       |                                                |                                                                         |                    | gezielte<br>Untersuchung<br>(Verdachtsfall)    |  |
| 12  | Nr. SV-Nummer (10-<br>stellig)                  | Vorname                                                                         | Nachname                                    | Geburtsdatum            | Geschlecht                 | Mobiltelefon                  | Einsatzadresse<br>PLZ | Einsatzadresse<br>Ort | Einsatzadresse<br>Straße / Haus / Stiege / Tür | Funktion der Testperson<br>(KundelPatient/Bevohner oder<br>Mitarbeiter) | Asymptomatisc<br>h | Umgebungstestung<br>(inkl.<br>Kontaktpersonen) |  |
| 13  | 1                                               |                                                                                 |                                             |                         |                            |                               |                       |                       |                                                |                                                                         |                    |                                                |  |
| 14  | 3                                               |                                                                                 |                                             |                         |                            |                               |                       |                       |                                                |                                                                         |                    | L                                              |  |
| 16  | 4                                               |                                                                                 |                                             |                         |                            |                               |                       |                       |                                                |                                                                         |                    |                                                |  |

## 3. Das Formular befindet sich in geschützter Ansicht. Um Eingaben tätigen zu können, klicken Sie zunächst auf Bearbeitung aktivieren.

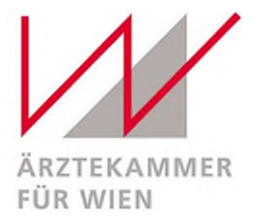

4. Speichern Sie das Formular für die elektronische Einzel- oder Sammelmeldung ab und ergänzen im Zuge dessen beim Dateinamen Ihren Nachnamen.

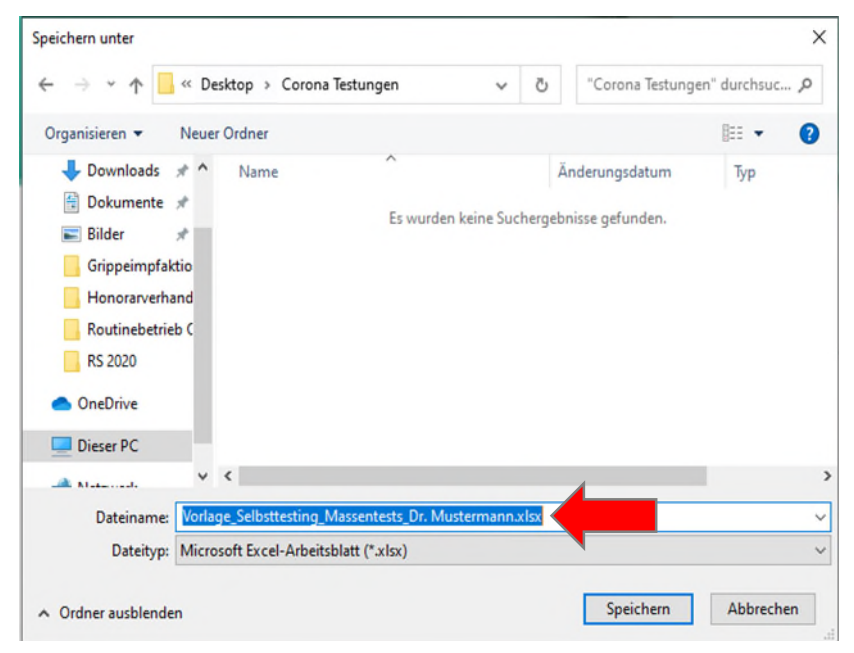

- 5. Befüllen Sie nun das Formular.
  - a) Im grünen Block "Einrichtung Anschrift" geben Sie die Ordinationsdaten ein:

|             | Einrichtung Anschrift:<br>(z.B. Praxis, Kur.Wr. Pens. Wohnhäuser, Haus Neubau) |                                                   |      |      |  |  |  |  |  |
|-------------|--------------------------------------------------------------------------------|---------------------------------------------------|------|------|--|--|--|--|--|
| Bezeichnung | Meldeadresse<br>Straße / Haus / Stiege / Tür                                   | Öffnungszeiten<br>(wichtig für Anlieferung)       | PLZ  | ORT  |  |  |  |  |  |
| Praxis      | Musterstraße 1/3/5                                                             | Mo 7-12, Di 14-19, Mi 10-14,<br>Do 7-13, Fr 13-18 | 1010 | Wien |  |  |  |  |  |

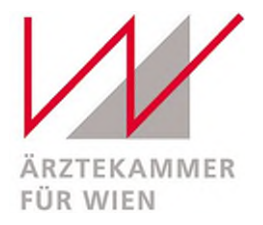

b) Im orangen Block "Einmelder" tragen Sie Ihre persönlichen Ärzt\*innendaten ein:

|         | EINMELDER (zentrale Ansprechperson für diesen Antrag)<br>(zB: Arzt, Betriebsleitung, Personalleitung) |          |              |                        |                        |  |  |  |  |  |
|---------|----------------------------------------------------------------------------------------------------|----------|--------------|------------------------|------------------------|--|--|--|--|--|
| Vorname | Nachname                                                                                              | Funktion | Mobiltelefon | email-Adresse          | (venn vorh.) Ärzte-Nr. |  |  |  |  |  |
| Max     | Mustermann                                                                                            | Arzt     | Обжи жижники | max.mustermann@arzt.at | жжжж                   |  |  |  |  |  |

c) Im roten Block tragen Sie das Einmeldedatum ein:

| DATUM der Einmeldung<br>z.8. 01.07.2020 |  |  |  |  |  |  |  |
|-----------------------------------------|--|--|--|--|--|--|--|
| TAG . MONAT . JAHR                      |  |  |  |  |  |  |  |
| 09.09.2020                              |  |  |  |  |  |  |  |

d) Im blauen Block tragen Sie die Daten der zu testenden Person(en) ein.

Im gelben Block finden Sie zwei Spalten mit Drop-Down-Menü und wählen hier Zutreffendes aus.

- In der ersten Spalte geben Sie an, ob der\*die Patient\*in symptomatisch oder asymptomatisch ist.
- In der zweiten Spalte geben Sie an, aus welchem Grund der\*die Patient\*in getestet wird. Es stehen Screening, gezielte Untersuchung (Verdachtsfall), Umgebungstestung (inkl. Kontaktpersonen) und unbekannt zur Auswahl.

|     | Daten der zu testenden Personen |         |            |              |            |                |                       |                       |                                                |                                                                                      |                    |                                                | ]                 |
|-----|---------------------------------|---------|------------|--------------|------------|----------------|-----------------------|-----------------------|------------------------------------------------|--------------------------------------------------------------------------------------|--------------------|------------------------------------------------|-------------------|
| Nr. | SV-Nummer (10-<br>stellig)      | Vorname | Nachname   | Geburtsdatum | Geschlecht | Mobiltelefon   | Einsatzadresse<br>PLZ | Einsatzadresse<br>Ort | Einsatzadresse<br>Straße / Haus / Stiege / Tür | Funktion der Testperson<br>(Kunde/Patient/Be <del>v</del> ohner oder<br>Mitarbeiter) | Asymptomatisc<br>h | Umgebungstestung<br>(inkl.<br>Kontaktpersonen) |                   |
| 1   | 0000 011290                     | Maria   | Musterfrau | 01.12.1990   | Weiblich   | Обин нононии   | 1010                  | Wien                  | Mustergasse 4/1/6                              | Patientin                                                                            | Asymptomatisch     | Screening                                      |                   |
| 2   | 1111241175                      | Tobias  | Test       | 14.11.1975   | Männlich   | Обжи носколоск | 1020                  | Wien                  | Teststraße 10/8/55                             | Patient                                                                              | Symptomatisch      | gezielte Untersuchung                          | (Verdachtsfall)   |
| 3   | 2 222 140 778                   | Tina    | Test       | 14.07.1978   | Weiblich   | 06жж жижники   | 1020                  | Wien                  | Teststraße 10/8/55                             | Patientin                                                                            | Asymptomatisch     | Umgebungstestung (in                           | d. Kontaktpersone |
| 4   |                                 |         |            |              |            |                |                       |                       |                                                |                                                                                      |                    |                                                |                   |
| 5   |                                 |         |            |              |            |                |                       |                       |                                                |                                                                                      |                    |                                                |                   |

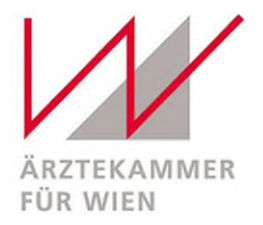

- 6. Speichern und schließen Sie das vollständige ausgefüllte Formular.
- 7. Rufen Sie die Website https://gesundheitsportal.wien/sammelanmeldung/ auf und befüllen die Felder des Uploadbereichs.
  - a) Geben Sie Ihren Namen und die 10-stellige PIN, die Sie bei der Corona-Hotline der Ärztekammer für Wien angefordert haben, ein.
  - b) Unter Upload klicken Sie auf "Durchsuchen", suchen Sie das zuvor befüllte Formular für die elektronische Einzel- oder Sammelmeldung und wählen dieses aus.
  - c) Klicken Sie anschließend auf den Button "Senden".

# Upload

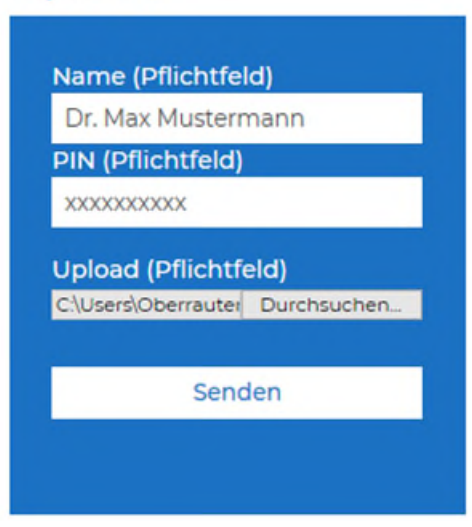

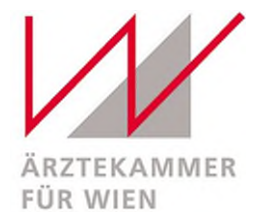

8. War der Upload erfolgreich, erscheint unterhalb des Buttons "Senden" eine Bestätigungsmeldung.

## Upload

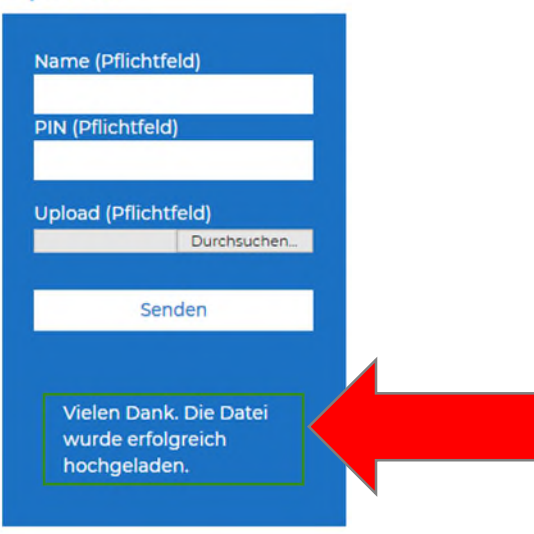

9. Die Anmeldungen werden in der Datenbank des Gesundheitsdienstes der Stadt Wien angelegt und an das Rote Kreuz weitergleitet. Die Testungen werden durchgeführt.